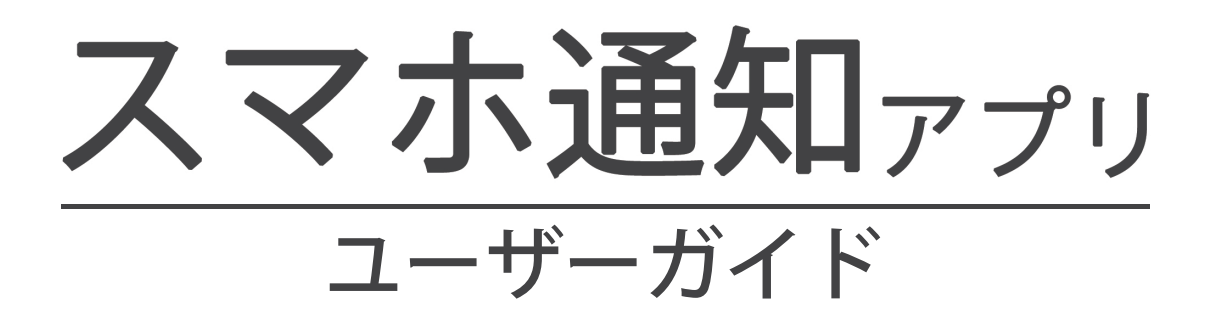

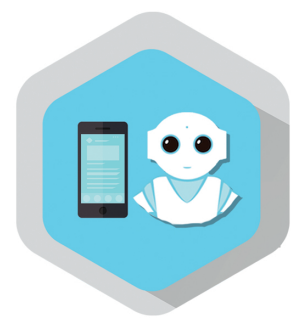

# pepper for Biz 2.0

ソフトバンク ロボティクス株式会社

目次

### はじめに 2

概要 2 対象ユーザー 2 Pepperの設置場所 3 動作環境 3

### スマホ通知管理画面の設定 4

管理画面 4 お仕事の作成 5 Slackの設定 5 認証コード発行 7 新規ボタン作成 8

### Pepperの設定 11

設定画面 11 接続設定 12 ボタン設定 13 表示設定 15

### 本アプリの使い方 16

設定画面呼び出し 16 Slackとの送受信 16 終了方法 17

### 本アプリ使用の際の注意点 18

トラブルシューティング 18

# はじめに

概要

**スマホ通知**(以降、本アプリ)は、Pepperのディスプレイにボタンを表示して、ユーザー がタッチすると、スマホにメッセージを送信できるアプリです。また、メッセージの受信 者(以降、担当者)は返信ができ、Pepper 経由でユーザーとコミュニケーションが取れます。

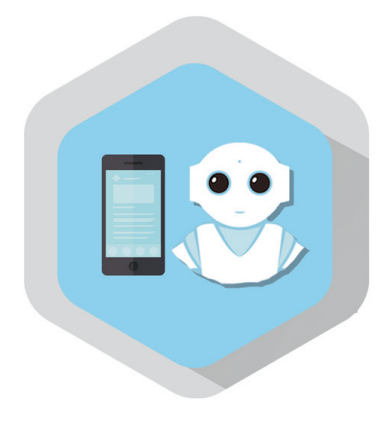

図1:本アプリのアイコン

対象ユーザー

- 3歳以上の健康なお客様
- 身長 100cm 以上のお客様

車椅子をお使いの方の使用は想定していません。

ペットによる使用は想定していません。

無線 LAN を使用するため、ペースメーカーをお使いの方は 22cm 以上離れていただく 必要があります。

## Pepper の設置場所

本アプリを快適、安全にお使い頂くために、あらかじめ以下の条件を満たすスペースが 必要です。

- 屋内
- 直射日光の当たらない場所
- 暖房機や熱源から離れた場所
- ・ 水平で段差のない硬い床
- 足元斜め前方に空いている 3 つ穴の赤外線センサーから約 50cm メートル以上 の空きスペース
- 充電器のケーブルを含め、周囲のスペースにものがない場所

### 動作環境

表1:動作環境

| 項目         | 説明                        |
|------------|---------------------------|
| 機体         | Pepper for Biz            |
| NAOqiバージョン | ver.2.5.5.5               |
| ネットワーク     | 無線LAN(Wi-Fi)接続可能な環境       |
| Webブラウザー   | HTML5およびCSS3に対応したWebブラウザー |

# スマホ通知管理画面の設定

管理画面

Pepperのディスプレイに表示するボタンは、クラウドサービスの管理画面を使用して 作成します。

管理画面の URL は以下の通りです。

#### https://alt.robot.softbank.jp

SBR アカウント(メールアドレス)とパスワードを入力してログインしてください。

図 2: ログイン画面

#### ログインすると、管理画面が表示されます。

| реррег for Biz                                                                  | - |
|---------------------------------------------------------------------------------|---|
| スマホ通知アプリ                                                                        |   |
| 共通設定 ボタン作成                                                                      |   |
| Slack連携                                                                         |   |
| 連携したいSlackチームを登録することが出来ます。<br>「Add to Slack」ボタンをクリックすると、Slackサイトへ移動し、認証登録を行います。 |   |
|                                                                                 |   |
|                                                                                 |   |
|                                                                                 |   |
| ▶ 含社義臣   ▶ 個人情報の取り回いについて   ▶ セネコリティーポリシー                                        |   |
| ソフトバンク ロボティクス株式会社<br>e Softmank Robotica Corp. All rights reserved.             |   |

図3:ログイン直後の管理画面

### お仕事の作成

本アプリを使用するには、Pepper for Biz のクラウドサービスであるお仕事かんたん生 成でお仕事を作成し、Pepper へ配信する必要があります。

お仕事かんたん生成には、接客、受付、フリーという3つのテンプレートが用意されていて、その中のマイアプリタスクに本アプリを登録します。

マイアプリタスクに本アプリを登録するには、ビ**ヘイビアパス**という情報が必要です。 本アプリのビヘイビアパスは以下の通りです。

#### biz\_sbr\_alert/.

お仕事かんたん生成の使用方法やお仕事(本アプリ)の起動方法は以下の Web ページ をご覧ください。

表 2: Pepper for Biz の使い方

| 項目                   | URL                                                           |
|----------------------|---------------------------------------------------------------|
| Pepper for Bizサービス全体 | http://help.mb.softbank.jp/robot/pepper-for-biz/pc/index.html |
| ビヘイビアパス設定方法          | http://help.mb.softbank.jp/robot/pepper-for-biz/pc/06-03.html |
| お仕事起動方法              | http://help.mb.softbank.jp/robot/pepper-for-biz/pc/06-07.html |

## Slack の設定

#### Slack アカウントの取得

ユーザーがディスプレイのボタンをタッチしたことを PC やモバイル端末に通知できます。

通知は **Slack** という法人向けチャットサービス(https://slack.com)を使用するので、 事前に Slack のアカウントを取得してください。

Slack に関するお問い合わせは、サービス提供会社までお願いいたします。

Slack 連携

管理画面 (図 3) にログインし、「共通設定」 画面内にある 「Add to Slack」 ボタンをクリックします。

事前に取得した Slack アカウントで、Slack の Web サイトにログインしていると、図 4 の画面が表示されます。

| stgPepper would like access to                                                                |  |
|-----------------------------------------------------------------------------------------------|--|
| This will allow stgPepper to: Confirm your identity or Change teams Add commands to Show more |  |
| Post to #general  Add a bot user with the username @stgpepper Show more                       |  |
| Please only share your team's private information with apps that you have reviewed and trust. |  |
| Authorize Cancel                                                                              |  |

図 4:Slack 連携

下線の "stgPepper" が、PC やモバイル端末の Slack クライアントアプリにメッセージが 送信されるときの送信元のユーザー名です。

実線の四角の部分に、Slack アカウントを取得する際に設定したチーム名が表示されます。

点線の四角の部分で、メッセージを通知するチャネル名を選択します。"#general"は自動的に作成されるチャネル名です。必要に応じてチャネル名を変更してください。

チャネル名を選択し、「Authorize」ボタンをクリックすると、図 5 のように Slack との 連携が完了します。

| реррег for Biz                                                                                   | tas değalatan - |
|--------------------------------------------------------------------------------------------------|-----------------|
| スマホ通知アプリ                                                                                         |                 |
| 共通設定 ボタン作成                                                                                       |                 |
| Slack連携                                                                                          |                 |
| Slackチームとのリンク                                                                                    |                 |
| にリンクしています。                                                                                       | リンク解除           |
| 利用可能なチャネル                                                                                        |                 |
| <b>#general</b><br>利用したいチャネルを追加登録することが出来ます。<br>「Add to Slack」ボタンをクリックすると、Slackサイトへ移動し、認証登録を行います。 |                 |
|                                                                                                  |                 |

図 5: Slack との連携完了

## 認証コード発行

管理画面で設定したデータを Pepper で使用するためには、接続設定が必要です。

接続するには管理画面で認証コードを発行し、Pepper に入力します。Pepper 側の設定 は、12 ページの「接続設定」を参照してください。

認証コードを発行する方法は、管理画面右上にあるアカウント名をクリックし、「認証 コード発行」を選択します(図 6)。

管理画面に表示された認証コード(図 7)を、発行から 10 分以内に Pepper に入力し てください。

|                                                                                                    | true alter@calcol.com |
|----------------------------------------------------------------------------------------------------|-----------------------|
| スマホ通知アプリ                                                                                                    | 認証コード発行               |
| 共通設定 ボタン作成                                                                                                    |                       |
| Slack連携                                                                                                    |                       |
| Slackチームとのリンク                                                                                                    |                       |
| <b>P4B2.0Apps</b> にリンクしています。                                                                                                    | リンク解除                 |
| 利用可能なチャネル                                                                                                    |                       |
| <b>#general</b><br>利用したいチャネルを追加登録することが出来ます。<br>「Add to Slack」ボタンをクリックすると、Slackサイトへ移動し、認証登録を行います。<br><mark>揉 Add to Slack</mark> |                       |
|                                                                                                    |                       |

#### 図 6:認証コード発行

| pepper for Biz |                                                                                                    | tous sher@outook.com + |  |
|----------------|----------------------------------------------------------------------------------------------------|------------------------|--|
| スマホ通知アプリ       |                                                                                                    |                        |  |
| 認証コード          |                                                                                                    |                        |  |
|                | ・ペッパーとスマホ通知アプリ貨幣を相付する為に、ペッパーに該該コードの入力が必要となります。<br>認証コードの入力はスマホ通知アプリの治定面面で行ってください。<br>・認証コード発行後、10分以内に認証を行ってください、10分を過ぎると認証コードが無効になりま<br>す。<br>・認証コードは何度でも発行できます。 |                        |  |

図7:認証コードの例

認証コードは、Pepper に一度入力すれば、本アプリを継続して使用できます。

新規ボタン作成

Pepperのディスプレイに表示するボタンを作成するには、管理画面上部にある「ボタン作成」リンクをクリックし、必要な項目を設定します。

| pepper for Biz                 | tous alver@out                                                                                                    | uskasm - |
|--------------------------------|----------------------------------------------------------------------------------------------------|----------|
| スマホ通知アプリ                       |                                                                                                    |          |
| 共通設定 ボタン作成                     |                                                                                                    |          |
| 戻る                             |                                                                                                    |          |
| Pepperに表示するボタン                 |                                                                                                    |          |
| ボタンの識別名                        |                                                                                                    |          |
| 表示名(Pepper)                    | ● 25文子までです。                                                                                                    |          |
|                                | <ul> <li>●最大3行、15文字までです。</li> <li>●1行あたり最大5文字となるように入力して下さい。</li> <li>5文字を超えた場合、自動改行を行います。</li> </ul>                       |          |
| Slackのメッセージ                    | . orth#9+7878+                                                                                                    |          |
| ボタンタッチ時の文言                     | <ul> <li>25×チェビビタ。</li> <li>しばらくお待ちください。</li> <li>※ボタンタッチをした時に、Pepperに話してもらいたいメッセージを入力して下さい。</li> <li>50文字までです。</li> </ul> | 0        |
| Slack連携                        |                                                                                                    |          |
| 対象チャネル                         |                                                                                                    |          |
| タイムアウト時間(秒)                    | 60<br>● 30~255までです。                                                                                                    |          |
| メッセージ文言                        | 周囲に担当者がいないため、少し時間をおいてからボタンを押してください。<br>※Slackからの接続がタイムアウトした場合に、Pepperに話してもらいたいメッセージを入力して下さい。<br>• 50文字までです。                | 0        |
| 選択肢                            |                                                                                                    |          |
| 表示名 ボタン1                       | Pepperが話す言葉<br>Setm                                                                                                    |          |
| ボタン2                           |                                                                                                    |          |
| ボタン3                           | )<br>通知<br>の<br>の<br>の<br>の<br>の<br>の<br>の<br>の<br>の<br>の<br>の<br>の<br>の                                                   |          |
| ボタン4                           | 5文字主でです。                                                                                                    |          |
| <ul> <li>「Pepperが話」</li> </ul> | す言葉」は50文字までです。                                                                                                    |          |
|                                |                                                                                                    | 作成       |
|                                |                                                                                                    |          |

図8:ボタン作成画面

#### ボタン作成の設定項目は表3の通りです。

表3:ボタン作成設定項目

| グループ               | 項目          | 説明                                                               |
|--------------------|-------------|------------------------------------------------------------------|
| Pepperに表示<br>するボタン | ボタンの識別名     | 理画面とPepper側の設定中にディスプレイに表<br>示されるボタンを識別するための名称(25文字<br>まで)        |
|                    | 表示名(Pepper) | アプリ稼働中にPepperのディスプレイに表示さ<br>れるボタン内の文字列(最大3行15文字まで。1<br>行の最大文字数5) |
|                    | Slackのメッセージ | ボタンがタッチされた時にSlackに送信されるメ<br>ッセージ(25文字まで)                         |
|                    | ボタンタッチ時の文言  | ボタンがタッチされた時のPepperのセリフ(50<br>文字まで)                               |
|                    | 対象チャネル      | メッセージを送信するSlackのチャネル                                             |
| Slack連携            | タイムアウト時間(秒) | メッセージ送信後、担当者の返信を待つ時間<br>(30~255秒)                                |
|                    | メッセージ文言     | タイムアウトした時のPepperのセリフ                                             |
| 選択肢                | 表示名         | Slackクライアントアプリにメッセージと一緒に<br>表示される返信用ボタンの文字列(15文字ま<br>で)          |
|                    | Pepperが話す言葉 | 返信用ボタンがタッチされた時のPepperのセリ<br>フ(50文字まで)                            |

選択肢は最低1つ必要です。右端の「追加」ボタンをクリックしてから「表示名」と「Pepper が話す言葉」を入力してください。

項目への入力が終了したら、右下にある「作成」ボタンをクリックするとボタンが登録 されます(次ページ図9、図10)。

| 戻る                                                                                                    |                                                                                                    |   |
|----------------------------------------------------------------------------------------------------|----------------------------------------------------------------------------------------------------|---|
|                                                                                                    |                                                                                                    |   |
| Pepperに表示するボタン                                                                                                    | 1                                                                                                    |   |
| ボタンの識別名                                                                                                    | 店員呼び出し(はい)                                                                                                    |   |
|                                                                                                    | • 25文字までです。                                                                                                    |   |
|                                                                                                    | (31.)                                                                                                    |   |
| 表示名(Pepper)                                                                                                    |                                                                                                    |   |
|                                                                                                    | ● 最大3行、15文字までです。                                                                                                    |   |
|                                                                                                    | ● 1行あたり最大5文字となるように入力して下さい。                                                                                                    |   |
|                                                                                                    | 5文子を超えた場合、自動改行を行います。                                                                                                    |   |
| Slackのメッセージ                                                                                                    | お客様がお呼びです。                                                                                                    |   |
|                                                                                                    | <ul> <li>● 25文字までです。</li> </ul>                                                                                                    |   |
| ボタンタッチ時の文言                                                                                                    | しばらくお待ちください。ただいま、うかがいます。                                                                                                    |   |
|                                                                                                    |                                                                                                    |   |
|                                                                                                    | ※ボタンタッチをした時に、Pepperに話してもらいたいメッセージを入力して下さい。                                                                                                    |   |
|                                                                                                    | ※ボタンタッチをした時に、Pepperに話してもらいたいメッセージを入力して下さい。<br>● 50文字までです。                                                                                                    |   |
| Slack連携                                                                                                    | ※ボタンタッチをした時に、Pepperに話してもらいたいメッセージを入力して下さい。<br>● 50文字までです。                                                                                                    |   |
| Slack連携<br>対象チヤネル                                                                                                    | <ul> <li>※ボタンタッチをした時に、Pepperに話してもらいたいメッセージを入力して下さい。</li> <li>50文字までです。</li> <li>#general</li> </ul>                                                                                                    |   |
| Slack連携<br>対象チャネル<br>タイムアウト時間(秒)                                                                                                    | <ul> <li>※ボタンタッチをした時に、Pepperに話してもらいたいメッセージを入力して下さい。</li> <li>50文字までです。</li> <li>#general</li> <li>30</li> </ul>                                                                                                    |   |
| Slack連携<br>対象チャネル<br>タイムアウト時間(秒)                                                                                                    | <ul> <li>※ボタンタッチをした時に、Pepperに話してもらいたいメッセージを入力して下さい。</li> <li>50文字までです。</li> <li>#general</li> <li>30</li> <li>30~255までです。</li> </ul>                                                                                                    |   |
| Slack連携<br>対象チャネル<br>タイムアウト時間(秒)                                                                                                    | <ul> <li>※ボタンタッチをした時に、Pepperに話してもらいたいメッセージを入力して下さい。</li> <li>• 50文字までです。</li> <li>#general</li> <li>30</li> <li>• 30~255までです。</li> </ul>                                                                                                    |   |
| Slack連携<br>対象チャネル<br>タイムアウト時間(秒)<br>メッセージ文言                                                                                                    | <ul> <li>※ボタンタッチをした時に、Pepperに話してもらいたいメッセージを入力して下さい。</li> <li>• 50文字までです。</li> <li>#general</li> <li>30</li> <li>• 30~255までです。</li> <li>周囲に担当者がいないため、少し時間をおいてからボタンを押してください。</li> <li>※Sleathらのが終めるノーアウト」を得合に、Papererに計してまらいたいろいようでもしたしてます。</li> </ul>                                                                                                    |   |
| Slack連携<br>対象チャネル<br>タイムアウト時間(秒)<br>メッセージ文言                                                                                                    | <ul> <li>※ボタンタッチをした時に、Pepperに話してもらいたいメッセージを入力して下さい。</li> <li>• 50文字までです。</li> <li>第general</li> <li>30</li> <li>• 30~255までです。</li> <li>周囲に担当者がいないため、少し時間をおいてからボタンを押してください。</li> <li>※Slackからの接続がタイムアウトした場合に、Pepperに話してもらいたいメッセージを入力して下さい。</li> <li>• 50文字までです。</li> </ul>                                                                                                    |   |
| Slack連携<br>対象チャネル<br>タイムアウト時間(秒)<br>メッセージ文言<br>選択肢                                                                                                    | <ul> <li>※ボタンタッチをした時に、Pepperに話してもらいたいメッセージを入力して下さい。</li> <li>• 50文字までです。</li> <li>第general</li> <li>30</li> <li>• 30~255までです。</li> <li>周囲に担当者がいないため、少し時間をおいてからボタンを押してください。</li> <li>※Slackからの接続がタイムアウトした場合に、Pepperに話してもらいたいメッセージを入力して下さい。</li> <li>• 50文字までです。</li> </ul>                                                                                                    | 3 |
| Slack連携         対象チャネル         タイムアウト時間(秒)         メッセージ文言         選択肢         表示名                                                                             | ※ボタンタッチをした時に、Pepperに話してもらいたいメッセージを入力して下さい。<br>・ 50文字までです。          #general       ✓         30       ・ 30~255までです。         周囲に担当者がいないため、少し時間をおいてからボタンを押してください。         ※Slackからの接続がタイムアウトした場合に、Pepperに話してもらいたいメッセージを入力して下さい。         ・ 50文字までです。         Pepperが話す言葉                                                                                                    |   |
| Slack連携<br>対象チャネル<br>タイムアウト時間(秒)<br>メッセージ文言<br>選択肢<br>表示名<br>ボタン1 マぐ行く                                                                                         | ※ボタンタッチをした時に、Pepperに話してもらいたいメッセージを入力して下さい。<br>・50文字までです。          #general       ✓         30       ・ 30~255までです。         周囲に担当者がいないため、少し時間をおいてからボタンを押してください。         ※Slackからの接続がタイムアウトした場合に、Pepperに話してもらいたいメッセージを入力して下さい。         ・ 50文字までです。         Pepperが話す言葉         すぐにうかがいます。                                                                                                    |   |
| Slack連携       対象チャネル       タイムアウト時間(秒)       メッセージ文言       選択肢       表示名       ボタン1     すぐ行く       ボタン2     5分待って                                              | <ul> <li>※ボタンタッチをした時に、Pepperに話してもらいたいメッセージを入力して下さい。</li> <li>50文字までです。</li> <li>第</li> <li>30</li> <li>30~255までです。</li> <li>周囲に担当者がいないため、少し時間をおいてからボタンを押してください。</li> <li>※Slackからの接続がタイムアウトした場合に、Pepperに話してもらいたいメッセージを入力して下さい。</li> <li>50文字までです。</li> </ul> Pepperが話す言葉 <ul> <li>すぐにうかがいます。</li> <li>5分ほどお待ちいただけますか?</li> </ul>                                                                                                    |   |
| Slack連携       対象チャネル       タイムアウト時間(秒)       メッセージ文言       選択肢       変代反       ボタン1     すぐ行く       ボタン2     5分待って       ボタン3     軍が躍せない                        | ※ボタンタッチをした時に、Pepperに話してもらいたいメッセージを入力して下さい。<br>50文字までです。          #general       ✓         30       30         • 30~255までです。       ⑤         周囲に担当者がいないため、少し時間をおいてからボタンを押してください。       ※Slackからの接続がタイムアウトした場合に、Pepperに話してもらいたいメッセージを入力して下さい。         *Slackからの接続がタイムアウトした場合に、Pepperに話してもらいたいメッセージを入力して下さい。       • 50文字までです。         Pepperが話す言葉       すぐにつかがいます。       ④ 所属         5分ほどお待ちいただけますか?       ④ 所属         担当者が他のお客様を接客中です。       ④ 所属      | 0 |
| Slack連携       対象チャネル       タイムアウト時間(秒)       メッセージ文言       選択肢       素示名       ボタン1     すぐ行く       ボタン2     5分待って       ボタン3     手が羅せない       ボタン4     「       | ※ボタンタッチをした時に、Pepperに話してもらいたいメッセージを入力して下さい。<br>• 50文字までです。          #general       ▼         30       30         • 30~255までです。       周囲に担当者がいないため、少し時間をおいてからボタンを押してください。         第国に担当者がいないため、少し時間をおいてからボタンを押してください。       ※Slackからの投続がタイムアウトした場合に、Pepperに話してもらいたいメッセージを入力して下さい。         • 50文字までです。       ●         Pepperが話す言葉       ●         すぐにうかがいます。       ●         所除       5分ほどお待ちいただけますか?       ●         担当者が他のお客様を接客中です。       第10          | 0 |
| Slack連携       対象チャネル       タイムアウト時間(秒)       メッセージ文言       選択肢       素示名       ボタン1     すぐ行く       ボタン2     5分待って       ボタン3     手が躍せない       ボタン4     ・「表示名」は | ※ボタンタッチをした時に、Pepperに話してもらいたいメッセージを入力して下さい。<br>・ 50文字までです。          #general       ▼         30       30         ・ 30~255までです。       周囲に担当者がいないため、少し時間をおいてからボタンを押してください。         第国に担当者がいないため、少し時間をおいてからボタンを押してください。       ※Slackからの投続がタイムアウトした場合に、Pepperに話してもらいたいメッセージを入力して下さい。         ・ 50文字までです。       ●         Pepperが話す言葉       ●         すぐにうかがいます。       ●         所除       5分ほどお待ちいただけますか?         ・       担当者が他のお客様を接客中です。         比       ※出 | 0 |

#### 図9:ボタンの作成例

| pepper for Biz |               | tous silver@outook.com • |
|----------------|---------------|--------------------------|
| スマホ通知アプリ       |               |                          |
| 共通設定 ボタン作成     |               |                          |
| 新規追加           |               |                          |
| ボタンの識別名        | Pepperボタンの表示名 |                          |
| 店員呼び出し (はい)    | はい            | 編集 削除                    |
|                |               |                          |
|                |               |                          |
|                |               |                          |

図 10:登録されたボタン

# Pepper の設定

設定画面

本アプリを起動すると、最初にパスワード入力画面(図 11)が表示されます。パスワードは Pepper の設定画面を表示する時と同じロボットパスワードです(初期値 =9999)。

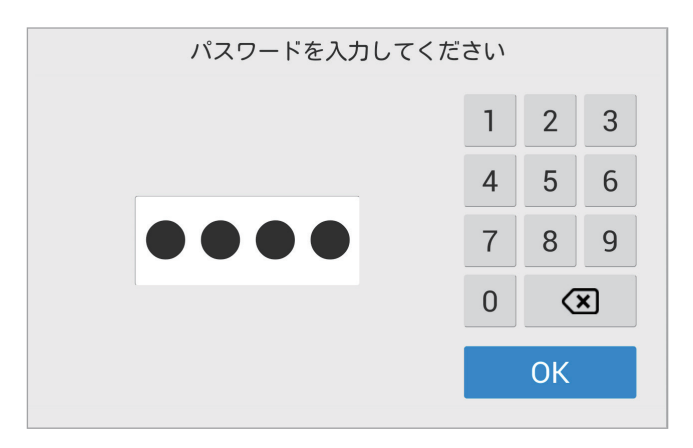

図11:パスワード入力画面

正しいパスワードを入力して「OK」ボタンをタッチすると、本アプリの設定変更画面(図 12)が表示されます。

| 設定変更<br>単純版注 ポタン設定 表示設定<br>スマホ通知7プリを登画面にの接続<br>(スマホ通知7プリを登画面にの接続<br>(スマホ通知7プリを登画面よい思ジコードが取得できます)<br>最新の表示データを取得 | 段定終了<br>機械<br>更新                |               |                      |                            |      |
|----------------------------------------------------------------------------------------------------|---------------------------------|---------------|----------------------|----------------------------|------|
| 拉娃乳中                                                                                                    | 設定変更<br>接続設定 ボタン設定 表<br>設定/点び目え | 示機定           | 設定終了                 |                            |      |
| 按                                                                                                    | ボタンの識別名                         | Pepperボタンの表示名 | 表示順(左上から)            |                            |      |
|                                                                                                    |                                 |               | 設定変更                 |                            | 設定終了 |
|                                                                                                    |                                 |               | 接続設定 ポタン設定           | 表示設定                       |      |
|                                                                                                    | ボタン設定                           |               | 保存                   | 0.15.01.14                 |      |
|                                                                                                    |                                 |               | 終了ボタン表示<br>          | ○ する (●) しない               |      |
|                                                                                                    |                                 |               | 近くに来たときのあいさつ         | こんにちは<br>• 200文字までです。      |      |
|                                                                                                    |                                 |               | 近くに来たときの発話間隔<br>(秒数) | 10<br>• 半角数字3文字までです。       |      |
|                                                                                                    |                                 |               | タイトル                 | ご用件を選択して下さい<br>● 25文字までです。 |      |
|                                                                                                    |                                 |               | アプリのタイムアウト           | 🔵 する 💿 しない                 | 表示設定 |

図 12:設定変更画面(初期状態)

## 接続設定

初めて本アプリを起動した際は、認証コードを入力して管理画面と接続する必要があり ます(認証コード発行方法は、7ページ「認証コード発行」を参照)。

認証コードを入力し、「接続」ボタンをタッチすると接続が開始されます。接続に成功 すると、「認証成功」ダイアログ(図13)が表示されます。

| 設定変更         | 認証成功          |       | ×                   | 設定終了 |
|--------------|---------------|-------|---------------------|------|
| 接続設定         | 認証に成功しました。    |       |                     |      |
| スマホ通知アプリ管    |               |       | OK<br><sub>長続</sub> | 接続済み |
| (スマホ通知アプリ管理画 | 面より認証コードが取得でき | ます)   |                     |      |
| 最新の表示データを    | 取得            |       |                     | 更新   |
|              |               |       |                     |      |
|              |               |       |                     |      |
|              |               |       |                     |      |
| 文字<br>#123 1 | 3 4           | 5 6 7 | 8 9 0               | -63  |
| ABC .        | · · · ·       | ( ) ¥ | & @                 | 実行   |
| 순 +          | /             | r j • |                     |      |
|              | 2号            |       |                     |      |

図 13:認証成功

接続状態の場合、「接続設定」画面の「接続」ボタンの右隣に"接続済み"と表示されます(図14赤線部分)。

| 設定変更                  |                                        |               |       |      |    | 設定終了 |
|-----------------------|----------------------------------------|---------------|-------|------|----|------|
| 接続設定                  | ボタン設定                                  | 表示設定          |       |      |    |      |
| スマホ通知アブ<br>(スマホ通知アブリ) | <sup>1</sup> リ管理画面との接線<br>管理画面より認証コード: | も<br>が取得できます) | 認証コード | 3171 | 接続 | 接続済み |
| 最新の表示デー               | タを取得                                   |               |       |      |    | 更新   |
|                       |                                        |               |       |      |    |      |
|                       |                                        |               |       |      |    |      |
|                       |                                        |               |       |      |    |      |
|                       |                                        |               |       |      |    |      |
|                       |                                        |               |       |      |    |      |
|                       |                                        |               |       |      |    |      |

#### 図14:接続済み状態

「更新」ボタンは、管理画面でボタンの編集 / 追加 / 削除を行った後にタッチすると、 最新データがダウンロードされます。 管理画面でボタンを作成すると、「ボタン設定」画面に一覧が表示されます。

| 設定変更    |        |    |               |   | 設定終了     |
|---------|--------|----|---------------|---|----------|
| 接続設定    | ボタン設定  | 表示 | <b>示設定</b>    |   |          |
| 設定/並び替え |        |    |               |   |          |
| ボタ      | タンの識別名 |    | Pepperボタンの表示名 | 表 | 示順(左上から) |
| 店員呼び出し  | (はい)   |    | はい            |   |          |
| 店員呼び出し  | (いいえ)  |    | いいえ           |   |          |
|         |        |    |               |   |          |
|         |        |    |               |   |          |
|         |        |    |               |   |          |
|         |        |    |               |   |          |

図 15:ボタン設定(一覧)

「設定 / 並び替え」ボタンをタッチすると、各ボタンの右端に「選択」ボタンが表示されます。

| 設定変更     |         |      |      |               | 設定終了      |
|----------|---------|------|------|---------------|-----------|
| 接続設定     | ボタン設定   | 表示   | 設定   |               |           |
| 保存 キャンセル |         |      |      |               |           |
| ボタンを表示し  | ったい順番に選 | 択してて | 「さい。 |               |           |
| ボタ       | ッンの識別名  |      |      | Pepperボタンの表示名 | 表示順(左上から) |
| 店員呼び出し   | (はい)    |      | はい   |               | 選択        |
| 店員呼び出し   | (いいえ)   |      | いいえ  |               | 選択        |
|          |         |      |      |               |           |
|          |         |      |      |               |           |
|          |         |      |      |               |           |
|          |         |      |      |               |           |

図16:ボタン設定(選択ボタン)

表示したい順番に「選択」ボタンをタッチします。タッチした順番に番号が振られます (次ページ図 17)。

| 設定変更             |               | 設定終了      |
|------------------|---------------|-----------|
| 接続設定ポタン設定表示      | 示設定           |           |
| 保存キャンセル          |               |           |
| ボタンを表示したい順番に選択して | 下さい。          |           |
| ボタンの識別名          | Pepperボタンの表示名 | 表示順(左上から) |
| 店員呼び出し(はい)       | はい            | 1         |
| 店員呼び出し(いいえ)      | いいえ           | 2 解除      |
|                  |               |           |
|                  |               |           |
|                  |               |           |
|                  |               |           |

図 17:ボタン設定(並び順)

ボタンは数に応じて1画面に最大6個(2行3列)表示されます。表示順に左上から配置されます。ボタン数が6個より多い場合、横方向のスクロールボタンが表示されます。

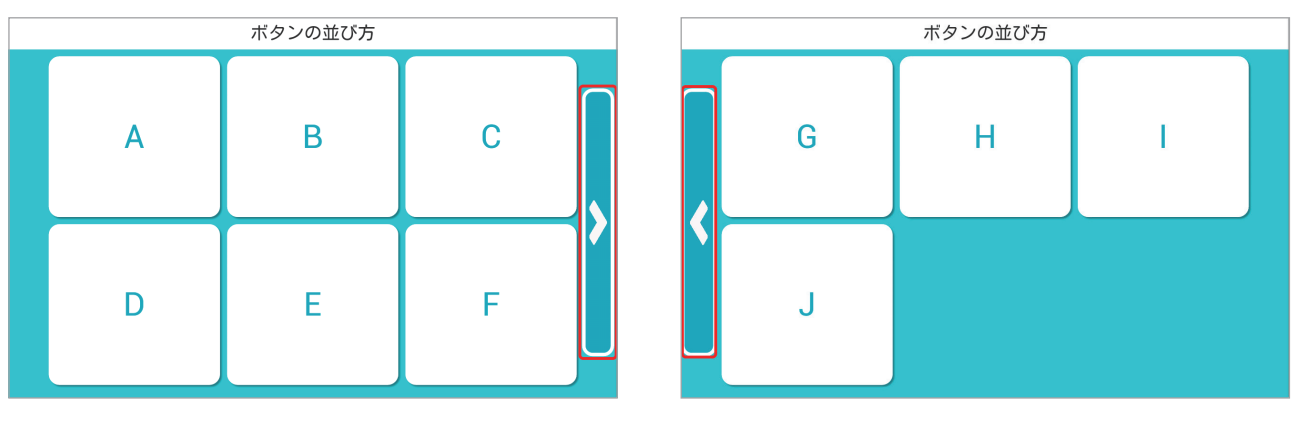

図 18:ボタンの並び方

ボタンの設定が終了したら、「ボタン設定」画面の「保存」ボタンをタッチします。

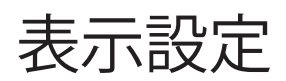

表示設定画面の項目は表4の通りです。

| 設定変更         |                                 | 設定終了 |
|--------------|---------------------------------|------|
| 接続設定ポタン設定    | 表示設定                            |      |
| 保存           |                                 |      |
| 終了ボタン表示      | 🔵 する 💿 しない                      |      |
| 近くに来たときのあいさつ | こんにちは                           |      |
|              | ● 200文字までです。                    |      |
| 近くに来たときの発話間隔 | 10                              |      |
| (秒数)         | ● 半角数字3文字までです。                  |      |
| タイトル         | ご用件を選択して下さい                     |      |
|              | <ul> <li>● 25文字までです。</li> </ul> |      |
| アプリのタイムアウト   | ◯ する ● しない                      |      |

図 19:表示設定

表4:表示設定の項目

| 項目                   | 説明                                                                                                    |
|----------------------|----------------------------------------------------------------------------------------------------|
| 終了ボタン表示              | "する"を選択すると画面左上に「終了」ボタンが表示される                                                                                                    |
| 近くに来たときのあいさつ         | ユーザーを近く(1.2m以内)で認識した時のPepperのセリフ                                                                                                    |
| 近くに来たときの発話間隔<br>(秒数) | 「近くに来たときのあいさつ」のセリフをPepperが発話する際の最<br>低間隔。1~999秒まで指定可能<br>例)「10秒」を指定した場合、セリフを発話してから5秒後にユー<br>ザを認識しても発話せず、10秒後にユーザを認識したタイミングで<br>セリフを発話する |
| タイトル                 | 画面上部に表示される文字列                                                                                                    |
| アプリのタイムアウト           | "する"を選択すると操作が60秒なかった時にアプリが終了する                                                                                                    |

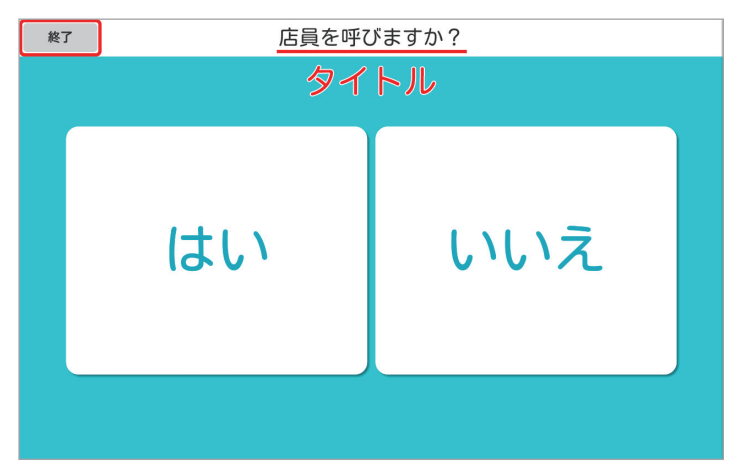

図 20:終了ボタンとタイトル

設定が終了したら「保存」ボタンをタッチします。

本アプリの使い方

## 設定画面呼び出し

ユーザーが使用している状態から設定画面を呼び出すには、画面上部(タイトルが表示 されている部分)を8秒長押しします。

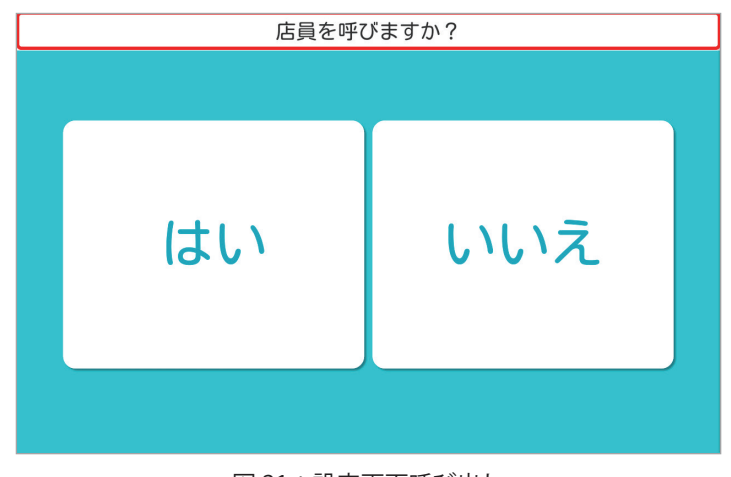

図 21:設定画面呼び出し

## Slack との送受信

ユーザーがボタンをタッチすると、ボタンに設定さ れているメッセージと返信ボタンが Slack のクライア ントアプリに送信されます。

担当者が返信するまでの間、Pepperのディスプレイに次ページの図 23 の画像が表示されます。

担当者が返信ボタンのいずれかをタッチすると、スマホには「返信しました。」と表示されます。また、 Pepperのディスプレイには、選択された返信に設定 されているセリフが表示され、Pepperもそのセリフ を喋ります(次ページ図 24 参照)。

担当者が管理画面で設定したタイムアウト時間を過 ぎても返信ボタンをタッチしない場合、タイムアウト 時のセリフ(Slack 連携のメッセージ文言)を喋ります。

| # | #general ~                                   | Q | : |
|---|----------------------------------------------|---|---|
| ŧ | <b>stgPepper EOT</b> 9:49 AM<br>お客様からお問合せです。 |   |   |
|   | お客様がお呼びです。                                   |   |   |
|   | <u>すぐ行く</u>                                  |   |   |
|   | <u>5分待って</u>                                 |   |   |
|   | 手が離せない                                       |   |   |
|   | 返信しました。                                      |   |   |
|   | 返信しました。                                      |   |   |

図 22: Slack の画面

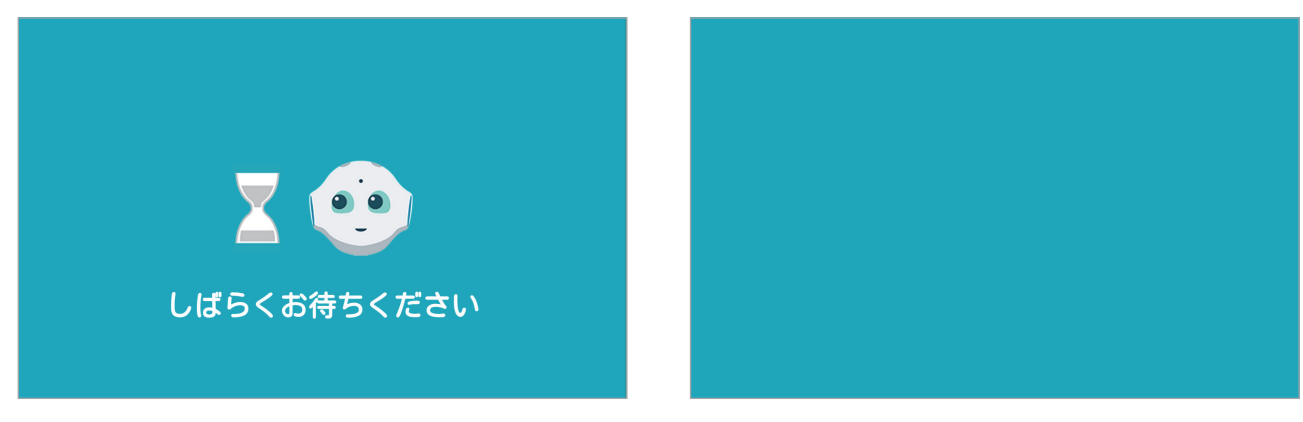

図 23:担当者へ連絡中

図 24:返信結果の表示例

終了方法

本アプリの終了方法は、以下の3通りです。

- 「終了」ボタンが表示されている場合、それをタッチ
- Pepper 側の表示設定でタイム・アウトするように設定されている場合、
   60 秒操作がないと自動終了
- Pepper の左右バンパーを同時の押す

本アプリ使用の際の注意点

足元斜め前方にある赤外線センサー(3つの穴)から約50cm以内に人や物があると、 安全確保のため、Pepperの動作に制限がかかります。

Pepper の後方には安全確認のためのセンサーがないため、Pepper 後方からの使用はご 遠慮ください。

SBR アカウントを変更する場合、Pepper を初期化してから行ってください。

トラブルシューティング

本アプリが途中で止まったり、ディスプレイに何も映らなくなってしまった場合、以下 の方法を試みてください。

- 一度スリープ\*させて復帰させる
- 電源を落として再起動する

\*Pepper の額のカメラを手で覆うと「ポッ」という音がなり、肩の LED が紫になったら手を離すとスリープ状態になります。復帰さ せるには頭を触ります。